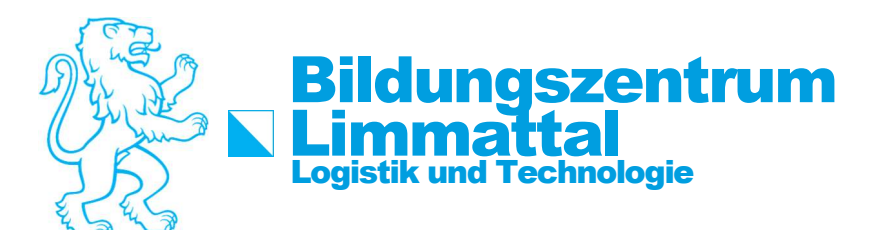

## How-To: WLAN verbinden mit SCHULEN\_KTZH für macOS Big Sur

## Anleitung macOS Big Sur

Damit mit macOS Geräten eine Verbindung hergestellt werden kann, ist eine vorgängige Installation eines WLAN-Profils notwendig. Dieses vorkonfigurierte Profil ändert Werte, damit die Authentifizierung möglich ist.

Um das benötigte WLAN-Profil auf einem macOS-Gerät (iMac/MacBook) zu installieren, wird die untenstehende Anleitung benötigt.

1. Profil-Datei von

https://wiki.eduict.zh.ch/ media/technik/leunetschule/schulen ktzh 20180626.mobileconfig

herunterladen und auf den Schreibtisch speichern/ kopieren.

2. Installation des Profils durch Doppelklick starten.

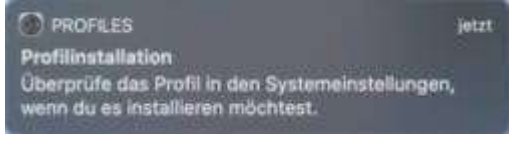

3. Einstellungen öffnen und auf Profil auswählen.

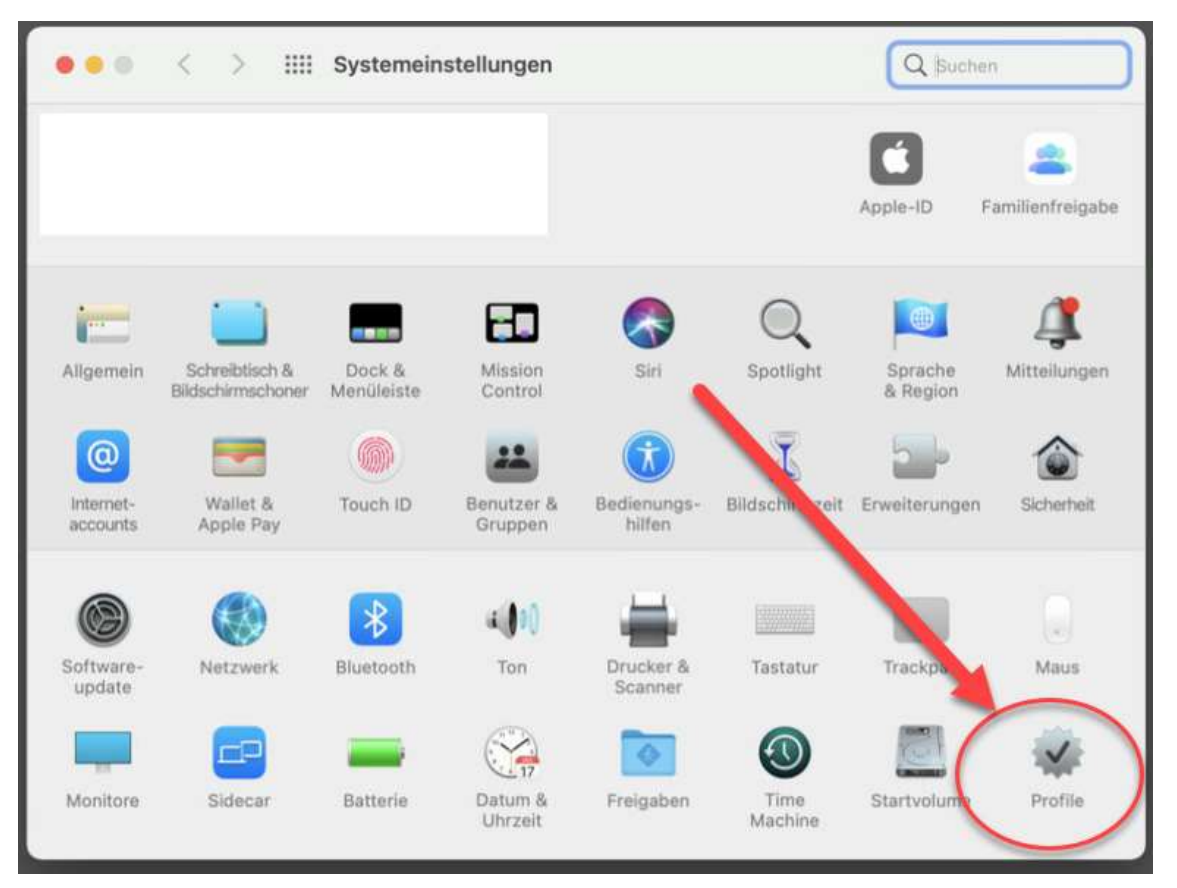

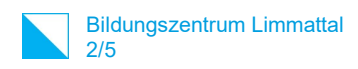

4. In den Profileinstellungen auf «Installieren» klicken und dann auf Fortfahren.

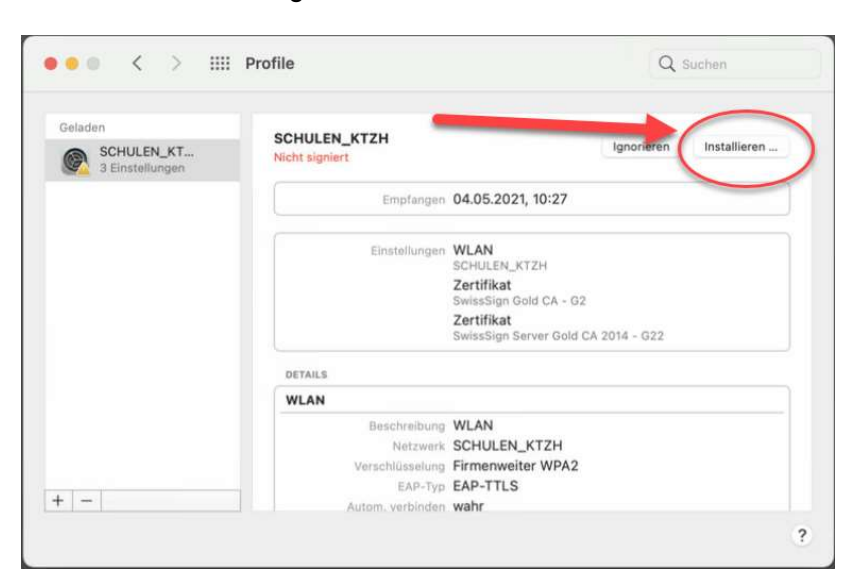

| "S                      | Möchtest du das Profil<br>CHULEN_KTZH" wirklich<br>installieren?                                    |
|-------------------------|----------------------------------------------------------------------------------------------------|
| Der Herau<br>Stelle vor | usgeber dieses Profils ist unbekannt<br>der Installation sicher, dass du der<br>Sonder tragen kommt |
|                         |                                                                                                    |
| C                       | Fortfahren                                                                                          |
| $\langle$               | Fortfahren<br>Details einblenden                                                                    |

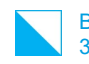

5. Benutzerangaben eingeben mit dem Schulkürzel .bzd Vorname.nachname.bzd und Passwort eingeben

Beispiel:

Benutzername: andreas.roth.bzd Passwort: .....

| Zurück |
|--------|

Benutzername und Kennwort analog Intranet Sek II

6. Sie werden aufgefordert das Admin-Passwort des Computers einzugeben.

| Gib dein Passwort | Gib dein Passwort ein, um dies zu erlauben. |  |  |
|-------------------|---------------------------------------------|--|--|
| Benutzername:     | Andreas Roth                                |  |  |
| Passwort:         | •••••                                       |  |  |
|                   |                                             |  |  |

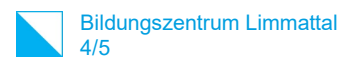

7. Nach erfolgreicher Installation muss für die Verbindung die SSID/WLAN SCHULEN\_KTZH ausgewählt werden.

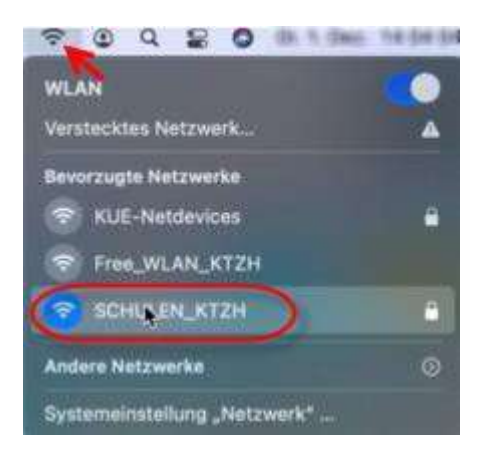

8. Danach das Zertifikat bestätigen.

|                         | Zertifikat ü                                                                                                    | berprüfen                                |              |              |  |  |
|-------------------------|----------------------------------------------------------------------------------------------------|------------------------------------------|--------------|--------------|--|--|
| $\sim$                  | Authentifizieren bei Netzwerk "SCHULEN_KTZH"                                                                                                    |                                          |              |              |  |  |
|                         | Bevor du dich bei dem Server "aas leunet ktzh.ch" identifizierst, solltest du dessen<br>Zertifikat überprüfen, um seine Eignung für dieses Netzwerk sicherzustellen. |                                          |              |              |  |  |
|                         | Klicke dazu auf "Zertifikat einbiender                                                                                                    | r.                                       |              |              |  |  |
| 0                       | Zertifikat einbienden                                                                                                    | (XG                                      | brechen      | Fortfahren   |  |  |
| 6 C 0                   | Zertifikat üt                                                                                                    | verprüfen                                |              |              |  |  |
| 0                       | Authentifizieren bei Netzwerk "S                                                                                                    | CHULEN_KTZH*                             |              |              |  |  |
|                         | Bevor du dich bei dem Server "saaleunet ktzh.ch" identifizierst, solltest du dessen<br>Zertifikat überprüfen, um seine Eignung für dieses Netzwerk sicherzustellen.  |                                          |              |              |  |  |
|                         | Klicke dazu auf "Zertifikat einblender                                                                                                    |                                          |              |              |  |  |
| 💐 Jasa Jeunet A         | itzh.ch* immer vertreuen                                                                                                    |                                          |              |              |  |  |
| SwissSig                | n Gold CA - 02                                                                                                    |                                          |              |              |  |  |
| L 🗖 Swis                | aSign Server Gold CA 2014 - 022                                                                                                    |                                          |              |              |  |  |
|                         | aaa.leunet.ktzh.ch                                                                                                    |                                          |              |              |  |  |
| Prophete                | aaa.leunet.ktzh.ch<br>Ausgestellt von: SwissSign Server Go<br>Ablaufdatum: Samstag, 26. Februar 3<br>Oleses Zertifikat ist gültig                                    | id CA 2014 - G22<br>022 um 22:15-34 Mitt | eleuropäisch | e Normalzeit |  |  |
| > Vertraue<br>> Details |                                                                                                    |                                          |              |              |  |  |
|                         | Zertifikat ausbienden                                                                                                    | Abb                                      | rechen       | Fortigien    |  |  |

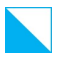

| Du änderst dei<br>Zertifikate.<br>Gib dein Passwort | ne Einstellungen für vertrauenswürdige<br>ein, um dies zu erlauben. |
|-----------------------------------------------------|---------------------------------------------------------------------|
| Benutzername:<br>Passwort:                          | Dener Hinder                                                        |
|                                                     | Abbrechen Einstelkungen aktualisieren                               |

Benutzername und Passwort des Mac eingeben.

9. Die WLAN-Verbindung steht

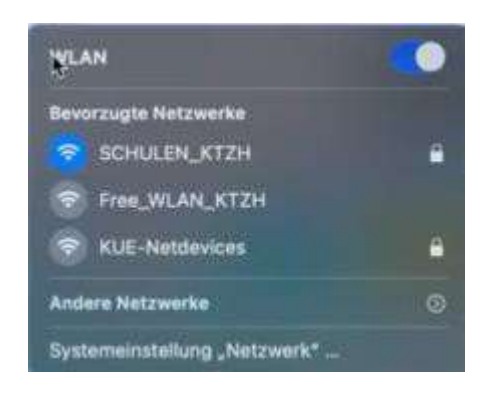

Hinweise:

- Die Authentifizierung ist auf dem WLAN-Controller bereits beim ersten Versuch erfolgreich. Es kann sein, dass dies auf dem MacBook leider nicht sofort ersichtlich ist, und Sie aufgefordert werden, die Login-Daten nochmals einzugeben (siehe Pkt. 3), obwohl das Gerät eigentlich schon mit dem WLAN verbunden ist. Diese Aufforderung können Sie ignorieren, bzw. wegklicken.
- Teilweise müssen Sie die SSID SCHULEN\_KTZH zwei bis drei Mal manuell anwählen und eine gewisse Zeit abwarten, bis die Verbindung bestehen bleibt.